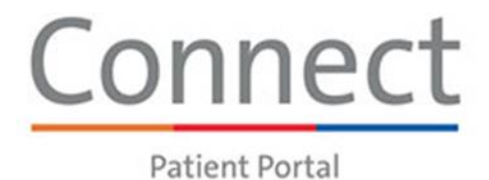

## Printing Your Lab Orders

Has your doctor ordered lab work as part of your care and asked you to print the orders ahead of your lab visit? Follow the steps below and you can print them directly through your Connect patient portal.

## Try It Out

1. Log into your Connect account and search for the lab orders in the **Welcome** screen. Click the **View details** button to continue.

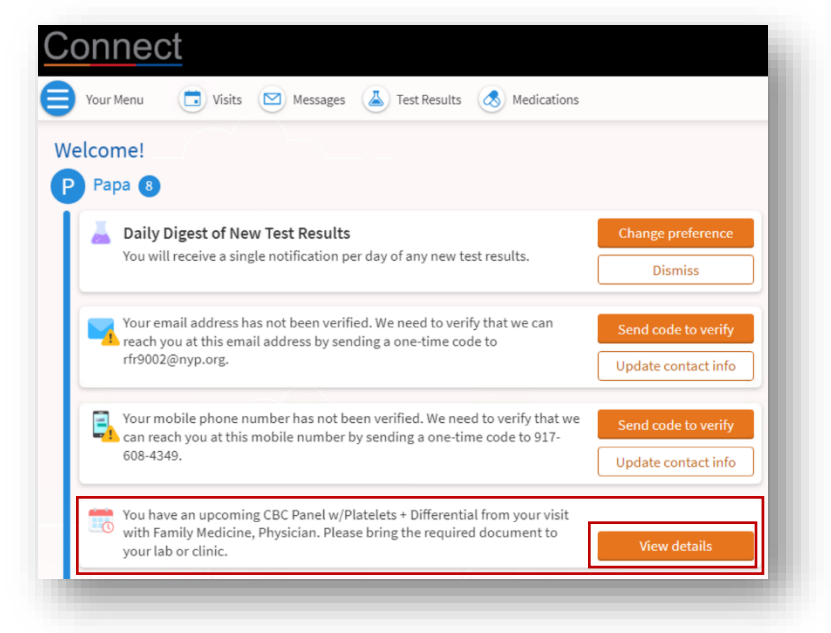

2. In the next screen click **Download document**.

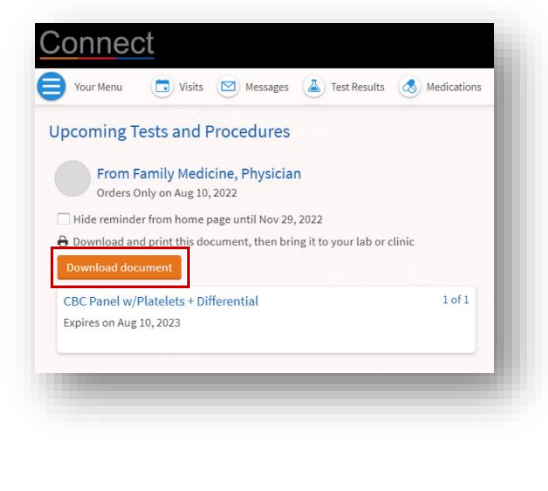

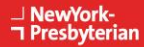

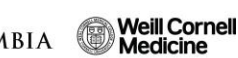

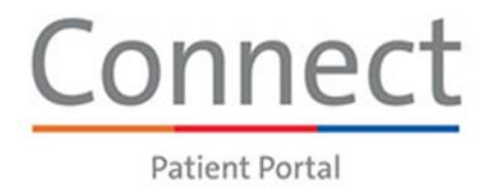

3. A Save As will appear where you can select a location to save the lab orders on your computer. Choose whatever works best for you and click Save.

| C Save As               |          |      |                |  |         |   |                |        |       | $\times$ |
|-------------------------|----------|------|----------------|--|---------|---|----------------|--------|-------|----------|
|                         | Desktop  | p    |                |  | ~       | Ö | Search Desktop |        |       | P        |
| Organize 🔻 Ne           | w folder |      |                |  |         |   |                | ∎<br>₽ | •     | ?        |
| 📌 Quick access          | я        | 2    | Rogers, Rustin |  | This PC |   |                |        |       |          |
| Downloads     Documents | A<br>A   | 'n   | Libraries      |  | Network |   |                |        |       |          |
| Pictures This PC        | *        |      |                |  |         |   |                |        |       |          |
| 🥏 Network               |          |      |                |  |         |   |                |        |       |          |
|                         |          |      |                |  |         |   |                |        |       |          |
|                         |          |      |                |  |         |   |                |        |       |          |
| File name:              | Docum    | ient |                |  |         |   |                |        |       | ~        |
| Save as type:           | PDF File |      |                |  |         |   |                |        |       | ~        |
| ∧ Hide Folders          |          |      |                |  |         |   | Save           | C      | ancel |          |

4. You can now open the .pdf file and print it from any printer on your network.

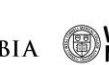